## COMO CONFIGURAR SEU PIDGIN

1- Dê um duplo clique no ícone do Pidgin na área de trabalho

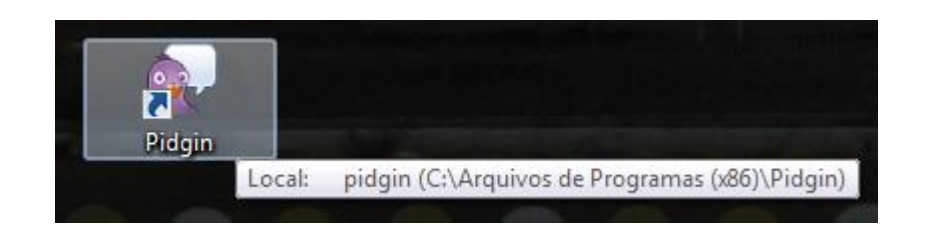

## 2 – A seguinte tela irá aparecer:

| 😡 Contas |                                                                                                    |
|----------|----------------------------------------------------------------------------------------------------|
|          | Bem vindo ao Pidgin!<br>Você não tem contas de mensagens instantâneas (MI)<br>configuradas. Para começar a usar com o Pidgin, clique no<br>botão Adicionar abaixo e configure sua primeira conta. Se<br>você deseja que o Pidgin conecte a múltiplas contas de<br>mensagens instantâneas, clique no botão Adicionar<br>novamente para configurar quantas contas quiser.<br>Você pode voltar a esta janela para adicionar, alterar ou<br>remover contas a partir do menu Contas⇔Gerenciar Contas<br>na janela da Lista de Amigos |
|          | Adicionar Modificar Excluir Eechar                                                                                                    |

3 – Clique em "Adicionar..." – A seguinte tela de configuração de conta irá aparecer:

| Modificar conta                                      |              |  |  |
|------------------------------------------------------|--------------|--|--|
| <u>B</u> ásico <u>A</u> vançado P <u>r</u> oxy       |              |  |  |
| Opções de conexão                                    |              |  |  |
| Pro <u>t</u> ocolo:                                  | V XMPP       |  |  |
| <u>N</u> ome de usuário:                             | illo.weber   |  |  |
| <u>D</u> omínio:                                     | chat.ufrr.br |  |  |
| <u>R</u> ecurso:                                     |              |  |  |
| <u>S</u> enha:                                       | •••••        |  |  |
| ✓ Lembrar senha                                      |              |  |  |
| Opções do usuário                                    |              |  |  |
| Apelido <u>l</u> ocal:                               |              |  |  |
| Notificar ao receber novos e <u>m</u> ails           |              |  |  |
| Usar este <u>í</u> cone de exibição para esta conta: |              |  |  |
| Remover<br>Remover                                   |              |  |  |
| Criar es <u>t</u> a nova conta no servidor           |              |  |  |
| <u>C</u> ancelar <u>S</u> alvar                      |              |  |  |

4- Nesta tela preencha os campos com seu usuário e senha do WEBMAIL, porém NÃO é necessário digitar @ufrr.br;

OBS: Não se esqueça de selecionar o Protocolo XMPP como mostra a figura anterior;

5 - Agora clique em Salvar" e caso **seus dados estejam corretos** irá aparecer a seguinte imagem:

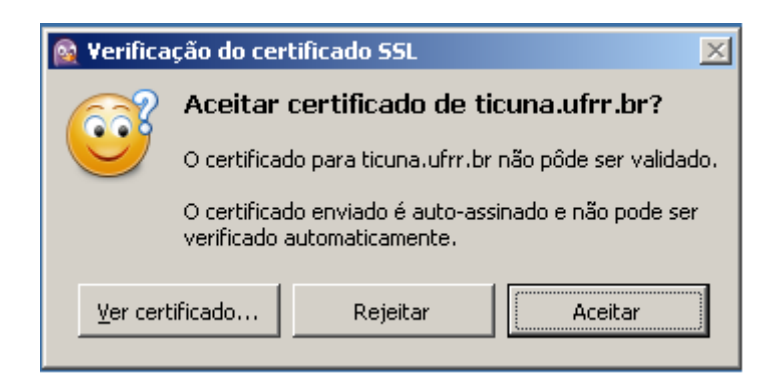

6 – Agora clique em "Aceitar" e pronto. Pode usar o serviço de bate-papo Interno da UFRR;

7 – Não Informe sua senha a nenhum outro funcionário e nem deixe seu computador Ligado com seu Usuário Ativo, pois alguém pode se passar por você;

ILLO WEBER- ANALISTA DE T.I - CSM - DTI